## クラウド適正確認ツールへのアクセス方法

ウェブブラウザにて 3DEXPERIENCE プラットフォーム・オ ン・クラウドのサポート ページへアクセスします。 ※Mozilla Firefox または、Google Chrome サポートページへのリンクはこちら↓ https://www.3ds.com/ja/support/3dexperienceplatform-on-cloud-support/eligibility/

ウェブページ内の **互換性を検証** をクリックします。 ツールをダウンロードする際に 3DEXPERIENCE ID の入 力を求められます。

以下の手順にて ID の新規作成、およびツールのダウンロ ードについてご説明します。

ウェブブラウザ上に 3DEXPERIENCE へのログイン画面が 表示されます。

ログイン画面にて 未登録の場合 3DEXPERIENCE ID を作成 をクリックします。 ※既に 3DEXPERIENCE ID をお持ちの方はその情報を 入力し **ログイン** をクリックします。

ン・クラウドのサポート 適正条件 クラウド適正条件 <sup>フラウド</sup>適正条件 <sup>フラウド</sup>適正条件 <sup>フラウド</sup>適正条件

詳細な必要前提条件およびシステム要件については、オフィシャルなクラクド・プログラム・ディルクトリに記述があります。以下のページでは、アップグレードする前にチェックする主な重要要件につい

記述されているアクションは、Windowsシステム管理者として実行する必要があります。インターネットにアクセスできる管理者権限があることを確認してください

インダストリー 製品&サービス ご構入方法 サポート トレーニング パートナー イベントノセミナー情報 3DS についう

ポート ▼ ) 適正条件

ハードウェア

♠ ) サポート ▼ ) 3DE

ハードウェア構成をチェックする際の参考資料となるオフィンセルなドキュメント・リソースは256です。

・ 認定ワークステーション

3DEXPERIENCEプラットフォーム・オ

VDIの認定構成

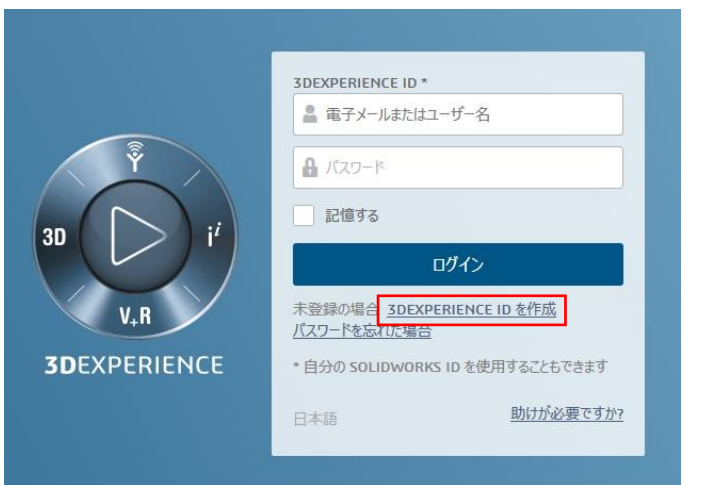

| 電子メール                                                                                                    |                               |        |
|----------------------------------------------------------------------------------------------------|-------------------------------|--------|
| 電子メール                                                                                                    | *                             |        |
| ユーザー名                                                                                                    |                               |        |
| ユーザー名                                                                                                    | *                             |        |
| 名                                                                                                    |                               |        |
| 名                                                                                                    | *                             |        |
| 姓                                                                                                    |                               |        |
| 姓                                                                                                    | *                             |        |
| パスワード                                                                                                    | 無効 ④                          | Ð      |
| パスワード                                                                                                    | *                             |        |
| パスワードを確認                                                                                                    |                               |        |
| パスワードを確認                                                                                                    | *                             |        |
| 国                                                                                                    |                               |        |
| 国を選択してください                                                                                                    | * 👻                           |        |
| <u>プライバシーポリシー</u> の内                                                                                                    | 容に同意します *                     |        |
| Dassault Systemes お。<br>子メールでニュースレターを<br>す                                                                                                    | はびそのパートナーから、電<br>≥受け取ることに同意しま | (Fael) |
| 登録                                                                                                    | ł                             |        |
| <u>ログイン</u>                                                                                                    |                               |        |
| and the second second se | 아이지? 사용 구 수 나                 |        |

電子メール、ユーザー名、名、姓、パスワード、国 を入力/選択し、プライバシー ポリシーの内容に同意します をチェックし 登録 をクリックします。

クラウド適正確認ツール CloudEligibility.exe のダウンロードが開始されます。

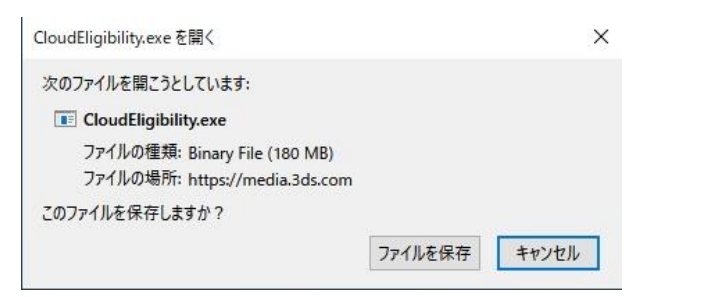

※ブラウザにより挙動は異なります。ダウンロードに数分かかる場合がございます。

ダウンロードした CloudEligibility.exe をダブルクリックしプログラムを起動します。 Terms & Conditions 画面にて Accept をクリックします。

画面上に Checking if this Environment is Cloud Ready が表示されます。 しばらくするとプログラムが起動します。プログラムの起動まで少しお待ちください。

次ページにて、表示された診断結果の見方を簡単に解説します。

## クラウド適正確認ツール 結果の確認と対応

3DEXPERIENCE Platform にログインし、3D Creator/3D Sculptor を利用するためには、 予め次の図に示す 網掛けの項目でステータス(Status)が OK(√)になっている必要があります。 3DEXPERIECE Platform へのログイン前に 網掛けの項目が全て OK(√)となるよう、環境をご準備ください。

の網掛け項目:OK(√)である必要があります。 の網掛け項目:OK(√)が好ましいが、今回のトライアルに限りNG(X)でも構いません。 の網掛け項目:OK(√)でなくても問題ございません。

## CloudEligibility.exe 実行結果画面

| Machine Name                                                                                                    |                                                                                               |                                                                                                    |        |                                |                                                                  |
|----------------------------------------------------------------------------------------------------|-----------------------------------------------------------------------------------------------|----------------------------------------------------------------------------------------------------|--------|--------------------------------|------------------------------------------------------------------|
| Your Machine Name                                                                                                    |                                                                                               |                                                                                                    |        |                                | オペレーティングシステムは Windows10 64bit 版に                                 |
| tele have detected COD analization on your outcom have shark for DLM Callshortlan Consister Commutivities On Claud is eachiled!                                                                                                    |                                                                                               |                                                                                                    |        |                                | 限られます。(全てのエディションに対応)                                             |
| We have detected while application on your system, netice tricks for PCP Consolidation services comparationing on cloud is enabled: Please note this check is specific to the PLM Collaboration services provided by Dassault Systemes! |                                                                                               |                                                                                                    |        |                                | ※日本語 OS では Actual Prerequisites の表記が                             |
| 3DEXPERIENCE Platform Compatibility Prerequisites:                                                                                                    |                                                                                               |                                                                                                    |        |                                | 文字化けし、Status が NG(X)と表示されることが<br>ございますが、OK(√)と解釈してください。          |
| Check                                                                                                    | Expected Prerequisites                                                                        | Actual Prerequisites                                                                                              | Status |                                |                                                                  |
|                                                                                                    |                                                                                               | Manufacturer and Model: LENOVO ThinkPad P43s                                                                      | ~      |                                |                                                                  |
| Hardware and Software<br>Configurations                                                                                                    | Certified Workstations                                                                        | Operating System: Windows 10 Enterprise 64-bit<br>Version: 1903                                                   | ~      |                                | リハートノフリリは、Mozilia Firerox または、Google<br>Chrome となります。            |
|                                                                                                    |                                                                                               | Graphic Card Name: NVIDIA Quadro P520                                                                             | ~      |                                | これらのノフリサルインストールされていない除は、東                                        |
|                                                                                                    |                                                                                               | Graphic Card Driver Version: 442.50                                                                               | ~      |                                | 新ハーンヨンの Firefox もしくは、 Chrome をインストー                              |
|                                                                                                    |                                                                                               | Browser Name: Mozilla Firefox                                                                                     |        |                                | ルしてくたさい。                                                         |
|                                                                                                    | Support Dollow for Provision                                                                  | Browser Version: 68.9.0<br>Version is compliant                                                                   |        |                                |                                                                  |
| Browner Version                                                                                                    | (at least one browser should be compatible)                                                   | Browser Name: Google Chrome                                                                                       | ~      | -                              | プロセシサーバーを経由し、外部のインターネットにアク                                       |
| browser version                                                                                                    |                                                                                               | Browser Version: 83.0.4103.106<br>Version is compliant                                                            |        | _                              |                                                                  |
|                                                                                                    |                                                                                               | Firefox: unknown proxy status                                                                                     |        |                                | を例外として設定してください。                                                  |
| <b>a</b>                                                                                                    | If Provide used ansure that                                                                   | Settings are not compliant                                                                                        |        |                                |                                                                  |
| <u> </u>                                                                                                    | "dslauncher.3ds.com" is set as an exception<br>(at least one browser should be compatible)    | You can contact your IT administrator to ensure that "dslauncher.3ds.com" is set as an<br>excention of your provy | ~      | ш.                             |                                                                  |
| Proxy Details                                                                                                    | (ar least one browser should be compatible)                                                   | Google Chrome: No Proxy has been used                                                                             |        |                                | ブラウザで次の設定が行われていることを確認してくだ                                        |
|                                                                                                    |                                                                                               | Settings are compliant                                                                                            |        |                                | さい。                                                              |
|                                                                                                    | Ensure that below settings are done in browser:<br>-"Enable Enhanced Protected Mode" must be  | "Enable Enhanced Protected Mode" is disabled by default                                                           | ~      |                                | - 「拡張保護モードを有効にする」を無効化                                            |
| Browser Setup                                                                                                    | disabled<br>-"Use TLS 1.2" must be enabled                                                    | "Use TLS 1.2" is enabled                                                                                          | ~      |                                | -   ILS 1.2 を使用9る」を有効化                                           |
|                                                                                                    | Bandwidth and Latancy Considerations                                                          | Network latency and handwidth values are as expected                                                              |        |                                |                                                                  |
|                                                                                                    | Bandwidth should be > 4 Mb/s<br>Latency should be < 350 ms                                    | Bandwidth: 54.13 Mb/s<br>Latency: 85.7 ms                                                                         | ~      | Ξ1                             | ネットワークの帯域幅と待ち時間は次の通りである必                                         |
| Network Performances                                                                                                    |                                                                                               |                                                                                                    |        | L.                             | 要があります。                                                          |
|                                                                                                    | At least one of the following local ports must be                                             |                                                                                                    |        |                                | 帯域幅 > 4 Mb/s                                                     |
|                                                                                                    | available/accessible: 20300, 33200 or 40600                                                   | At least one local port is available/accessible                                                                   | ~      |                                | - 待ち時間 < 350 ms                                                  |
| Network Firewall                                                                                                    |                                                                                               |                                                                                                    |        |                                |                                                                  |
|                                                                                                    | Local port 443 must be available/accessible.                                                  | Local Port 443 is available/accessible                                                                            | ×      |                                |                                                                  |
|                                                                                                    |                                                                                               |                                                                                                    |        |                                | 次のローカルポートが利用可能である必要がありま                                          |
|                                                                                                    | Connection to the platform must be successful                                                 | URL "https://eu1-ds-iam.3dexperience.3ds.com" is accessible.                                                      | ~      | -                              | す。                                                               |
| Connection to Cloud<br>Environment                                                                                                    |                                                                                               |                                                                                                    |        |                                | - 20300、33200、40600 のいずれか一つ                                      |
|                                                                                                    |                                                                                               |                                                                                                    |        |                                | - 443                                                            |
|                                                                                                    | Connection to DSLS server must be successful                                                  | Connection to DSLS server succeeded                                                                               | ×      |                                | _                                                                |
| Connection to DSLS                                                                                                    |                                                                                               |                                                                                                    |        |                                |                                                                  |
| 20                                                                                                    | Level of 3DEXPERIENCE Platform on Cloud<br>must be up to date                                 | 3DEXPERIENCE Platform on Cloud Level is not up to date                                                            |        |                                | プラットフォームへの接続判定                                                   |
|                                                                                                    |                                                                                               |                                                                                                    |        |                                |                                                                  |
| 20                                                                                                    | As per Upgrade Guide, when upgrading\<br>updating 3DEXPERIENCE Platform on Cloud, it          | What to do?<br>You need to update to the latest 3DEXPERIENCE Platform on Cloud Level                              |        |                                |                                                                  |
| Installations                                                                                                    | is recommended to remove all the previous<br>Native Apps installation present on your machine |                                                                                                    |        | -                              | USLS サーハーへの接続判正                                                  |
|                                                                                                    | and to cleanup your system                                                                    | 3DEXPERIENCE and V6 Installations are not present on client machine                                               | ~      |                                |                                                                  |
| Prease note below check is specific to PLM Collaboration Services and thus not included in Global Message computing                                                                                                    |                                                                                               |                                                                                                    |        | ZDEVDEDIENCE やいらの旧ボーションアプリケーショ |                                                                  |
|                                                                                                    |                                                                                               | Openably version. 11.0.7                                                                                          | Ť      |                                | うひとんとというしていていていたいの(ハーションパンリンーション)<br>いがくいつちール さわていると Nic(ソンとかります |
| 3DEXPERIENCE PLM                                                                                                    | CAD Application compatibility Mandatory Prereg                                                | The Supported CAD software found on Client Machine is as follows:<br>SOLIDWORKS 2019                              | ~      |                                | ノルゴンヘドニルC1にしいると NG(AJCなりまり。<br>これらのアプリケーションをアンインフトールトアエキハ        |
| Collaboration Services<br>Compatibility                                                                                                    | List                                                                                          |                                                                                                    |        |                                | これ いうの デブリン ーンヨン をアブインストールして トさい。                                |
|                                                                                                    |                                                                                               | The Supported xCADConnector version 3DEXPERIENCE R2021x HotFix 0.2 found<br>on the Client environment             | ~      |                                |                                                                  |

もし上記が NG だった場合は、ネットワークの問題が解決されましたら 改めてトライアルをお申し込みください。